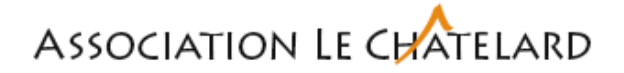

## Marche à suivre pour supprimer un email envoyé sur Outlook

La suppression d'un email envoyé peut se faire uniquement si le destinataire utilise aussi Outlook et pour autant que le message n'a pas été ouvert par son destinataire.

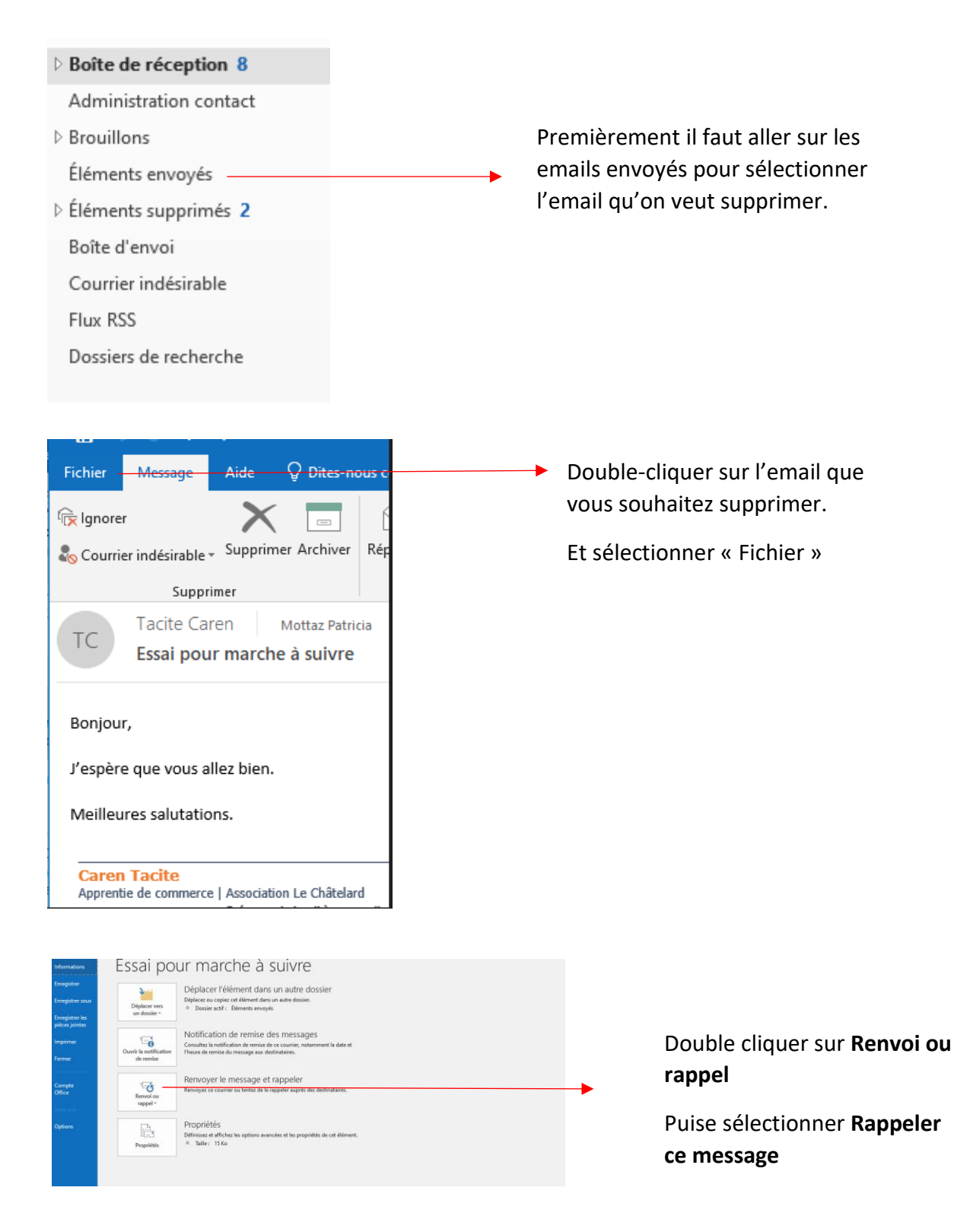

## Association Le CHATELARD

| Rappeler ce message                                                                                                    | ×  |
|----------------------------------------------------------------------------------------------------|----|
| Certains destinataires ont peut-être déjà lu ce message.                                                                                                   |    |
| Le rappel de message peut supprimer ou remplacer les copies de ce message<br>dans les boîtes de réception des destinataires, s'ils ne l'ont pas encore lu. |    |
| Voulez-vous                                                                                                    |    |
| Supprimer les copies non lues de ce message                                                                                                    |    |
| Supprimer les copies non lues et les remplacer par un nouveau messag                                                                                       | ge |
| M'avertir si le rappel a réussi ou échoué pour chaque destinataire                                                                                         |    |
| OK Annuler                                                                                                    |    |
|                                                                                                    |    |
|                                                                                                    |    |

Choisir l'option que vous souhaitez

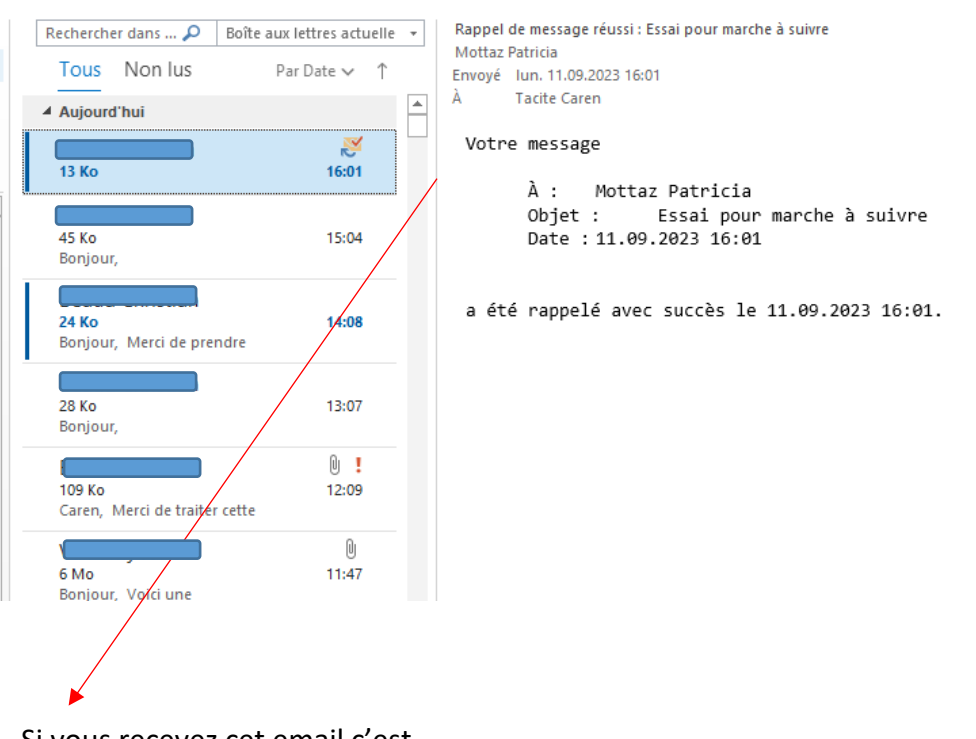

Si vous recevez cet email c'est que la suppression a fonctionné.

Lausanne, le 12 septembre 2023